# Comment vous inscrire sur votre compte client particulier?

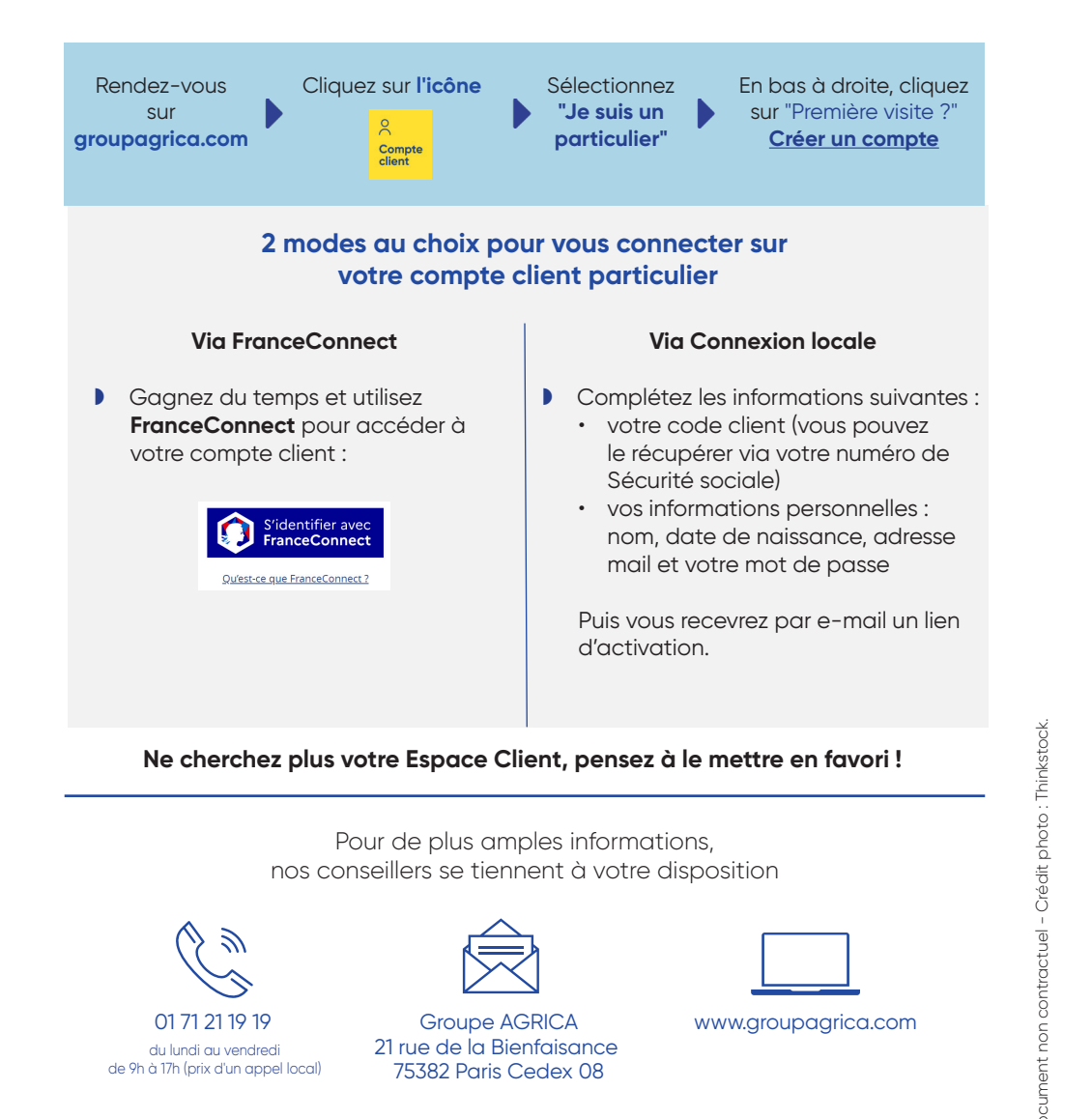

AGRICA PRÉVOYANCE - www.groupagrica.com - représente CCPMA PRÉVOYANCE (SIRET 401 679 840 00033), CPCEA (SIRET 784 411 134 00033), institutions de prévoyance régies par le code de la Sécurité sociale, AGRI PRÉVOYANCE (SIRET 423 959 295 00035), institution de prévoyance régie par le code te la pêche maritime, CPCEA Retraite Supplémentaire (SIRET – 891 966 574 00016), société anonyme au capital social de 126 245 500 euros, régie par le Code des Assurances et CCPMA Retraite Supplémentaire (SIRET – 908 709 678 00019), société anonyme au capital social de 373 136 700 euros, régie par le Code des Assurances - Membres du GIE AGRICA GESTION (RCS Paris n°493 373 682) – situées au 21 rue de la Bienfaisance 75008 Paris et soumises au contrôle de l'Autorité de Contrôle Prudentiel et de Résolution (ACPR), dont le siège est établi 4, place de Budapest, CS 92459, 75436 Paris Cedex 09

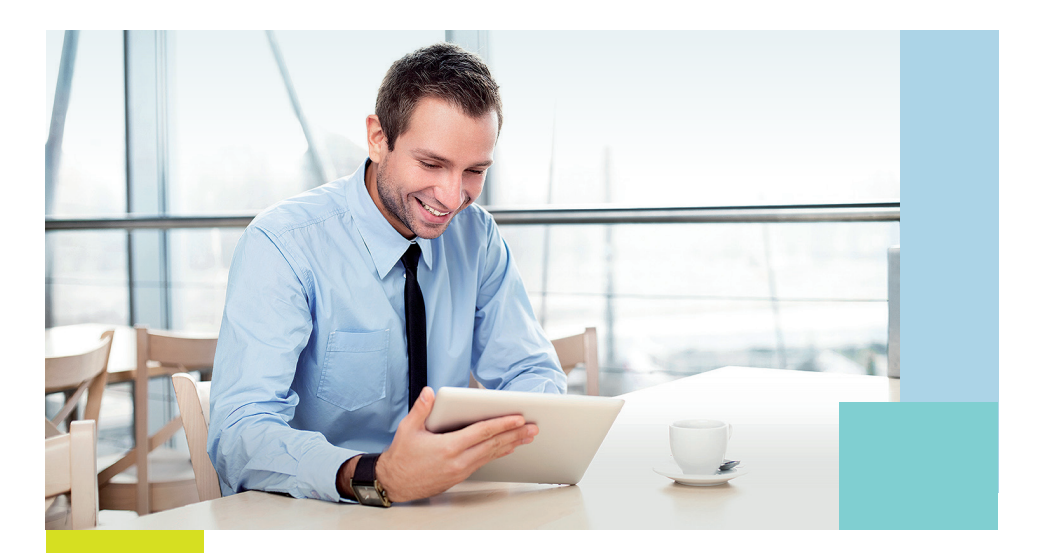

## Déclarer vos bénéficiaires en ligne, c'est protéger vos proches !

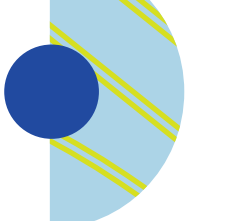

6

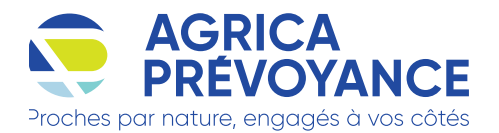

## Votre service de désignation de bénéficiaires en ligne

Votre entreprise a souscrit pour vous, salarié, une offre de prévoyance et/ou de retraite supplémentaire.

Ces contrats prévoient le versement d'un capital aux personnes que vous aurez désignées dans la clause bénéficiaire du contrat, si vous veniez à décéder et ainsi les préserver.

| G |  |
|---|--|
|   |  |
|   |  |

Gagnez du temps en désignant vos bénéficiaires directement sur votre compte client particulier!

#### DÉCLAREZ VOS BÉNÉFICIAIRES EN QUELQUES CLICS !

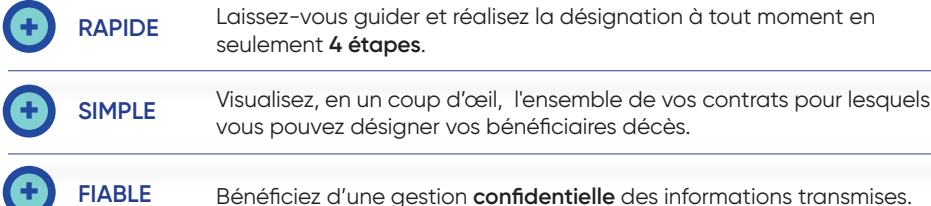

Bénéficiez d'une gestion confidentielle des informations transmises.

#### **CONSULTEZ FACILEMENT VOTRE DÉCLARATION !**

Vous pouvez consulter et télécharger très simplement votre dernière déclaration de désignation de bénéficiaires sur votre Compte client.

↓ Télécharger ma dernière déclaration

Pour la consulter, votre déclaration doit avoir été réalisée sur votre compte client après le 21/05/2023

#### PENSEZ À ACTUALISER VOTRE DÉSIGNATION !

- Il est important de mettre à jour régulièrement votre désignation de bénéficiaires afin de:
  - tenir compte de l'évolution de votre situation personnelle, en cas de PACS, mariage, divorce ou encore naissance d'un enfant.
  - garantir à ceux et celles qui comptent pour vous un versement rapide en cas de décès.
- Suite à votre mise à jour, les nouveaux bénéficiaires remplacent ceux précédemment renseignés.
- A défaut de désignation, la clause type prévue dans votre contrat s'applique.
- nour connaître la clause type de votre contrat, consultez la **notice d'information**.

### Comment accéder à la désignation en ligne ?

#### Connexion

Depuis le site groupagrica.com, rendez-vous sur votre Compte client, rubrique « Ma prévoyance » et/ou « Mon éparane retraite » et enfin cliquez sur « Mettre à jour mes bénéficiaires décès »

#### Accès direct Mettre à jour mes

bénéficiaires décès

### Déclaration ou actualisation

2 Complétez les informations nécessaires pour chacun de vos bénéficiaires.

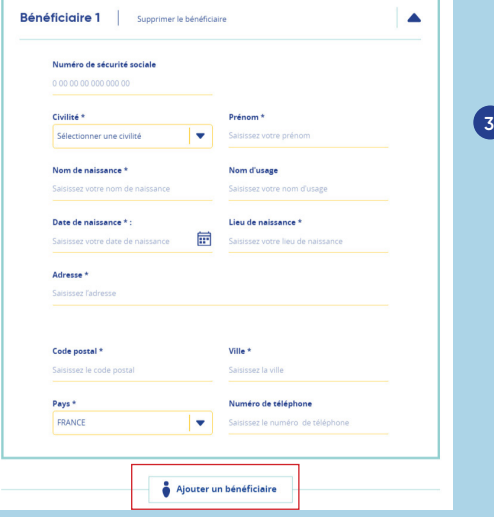

3 Choisissez d'appliquer **une répartition** différente ou identique à tous vos contrats et précisez la répartition par bénéficiaire.

| Voule<br>béné  | z-vous définir une répo<br>ficiaires pour l'ensembl | artition différente des<br>e de vos contrats ? | Non 🦲 Oui |                  |
|----------------|-----------------------------------------------------|------------------------------------------------|-----------|------------------|
| Bénéficiaires  | Tous mes contrats                                   | Prévoyance                                     | Décès     | Epargne retraite |
| Bénéficiaire 1 | 0%                                                  | O%                                             | 0%        | 0%               |
| Bénéficiaire 2 | 0%                                                  | 0%                                             | 0%        | 0%               |
| TOTAL          | 0%                                                  | 0%                                             | 0%        | 0%               |

### Validation

4 Signez la désignation en ligne en toute sécurité en vous munissant de votre téléphone portable.

| Afin d | e valider votre décisison et finaliser vo | tre opération en ligne, nous allons vous |
|--------|-------------------------------------------|------------------------------------------|
| dirige | vers une plateforme sécurisée de sig      | nature électronique.                     |
|        |                                           |                                          |
|        |                                           |                                          |
|        | Numéro de téléphone 8 :                   |                                          |
|        | Numero de telephone                       |                                          |
|        |                                           |                                          |